## **Record Narration in Audacity**

## When doing a recording:

- Do all recordings in the same place.
- Ensure the "Input" device is the USB microphone (Here's a screenshot of what it looks like when you select it, except I **don't** have USB choice.)
- If something just doesn't sound right don't hesitate to contact me about it.
- Smile while you're recording :)

## **Steps to Record:**

- 1. Open Audacity.
- 2. Set output microphone to 10.
- 3. Set input (USB) microphone to 10.
- 4. Click Record button.
- 5. Click Stop button.
- 6. To listen to your recording, press Play button.
- 7. To export your file user menu path File  $\rightarrow$  Export.
- 8. Select the folder the Save In folder.
- 9. Enter the Filename (Use file naming convention L#S#).
- 10. Click Save button.